1. マレーシア航空ホームページ(<u>https://www.malaysiaairlines.com/jp/ja.html</u>)の"MHexplorer"を クリック

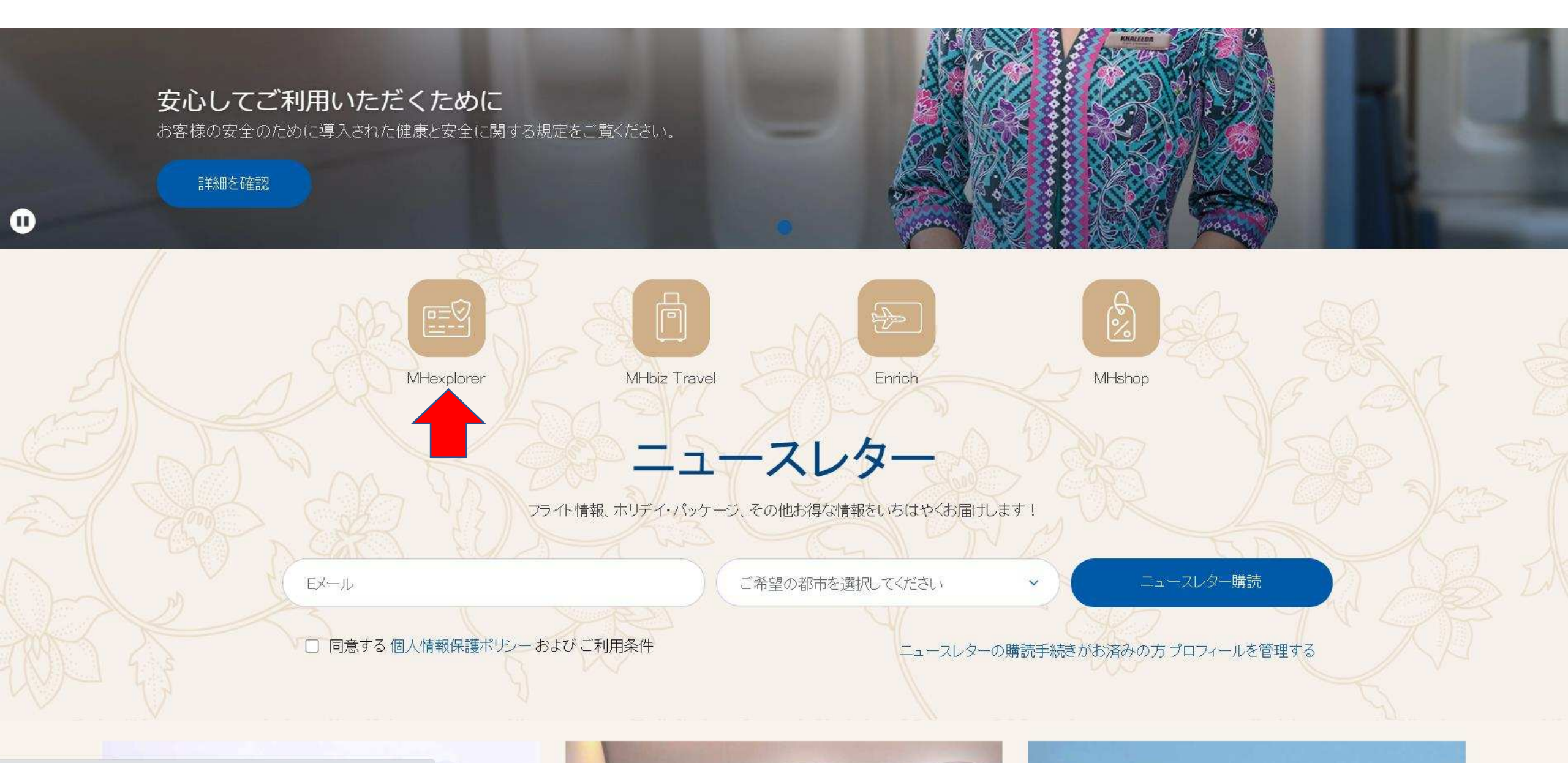

# 2. "登録する"をクリックして、まずマレーシア航空のマイレージ「エンリッチ」に登録。

# Don't think. Just travel.

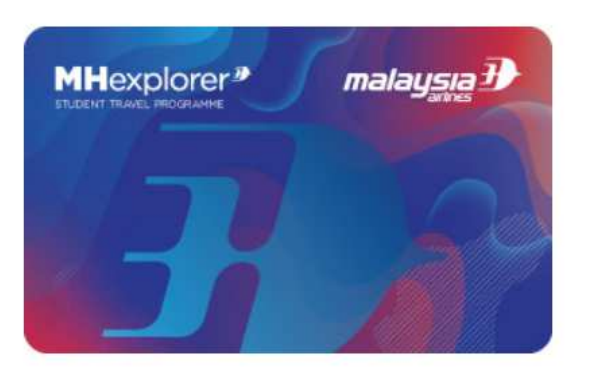

旅に出かけたいけど、誰もがお金に余裕があるわけじゃない。でも、もし少しの準備で、あとは誰かが・・・そう、MHexplorerがなんとかしてくれるとしたら?さぁ、居心地のいい日常を飛び出し、新たな体験を探しに出かけましょう。そこで出会った人たちと仲間になれるかも。さあ、思い切って。Think less, travel more.

MHexplorerに登録して、世界を旅しよう。

ご登録は無料です

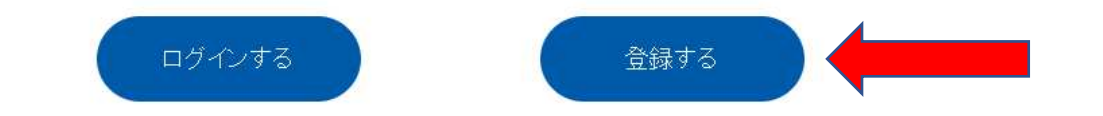

もしあなたがすでにエンリッチメンバーなら、あと少しの手続きでMHexplorerに登録できます。 エンリッチにログインして登録を完了してください。

## MHexplorerをおすすめする理由

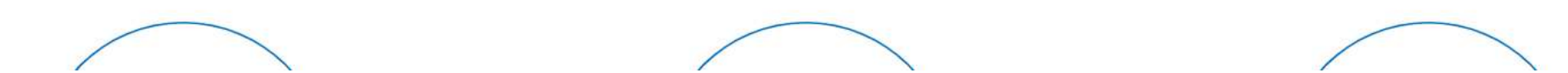

## 3. メールアドレスを入力して "Get Verification Code" (確認コードを取得する) をクリック。

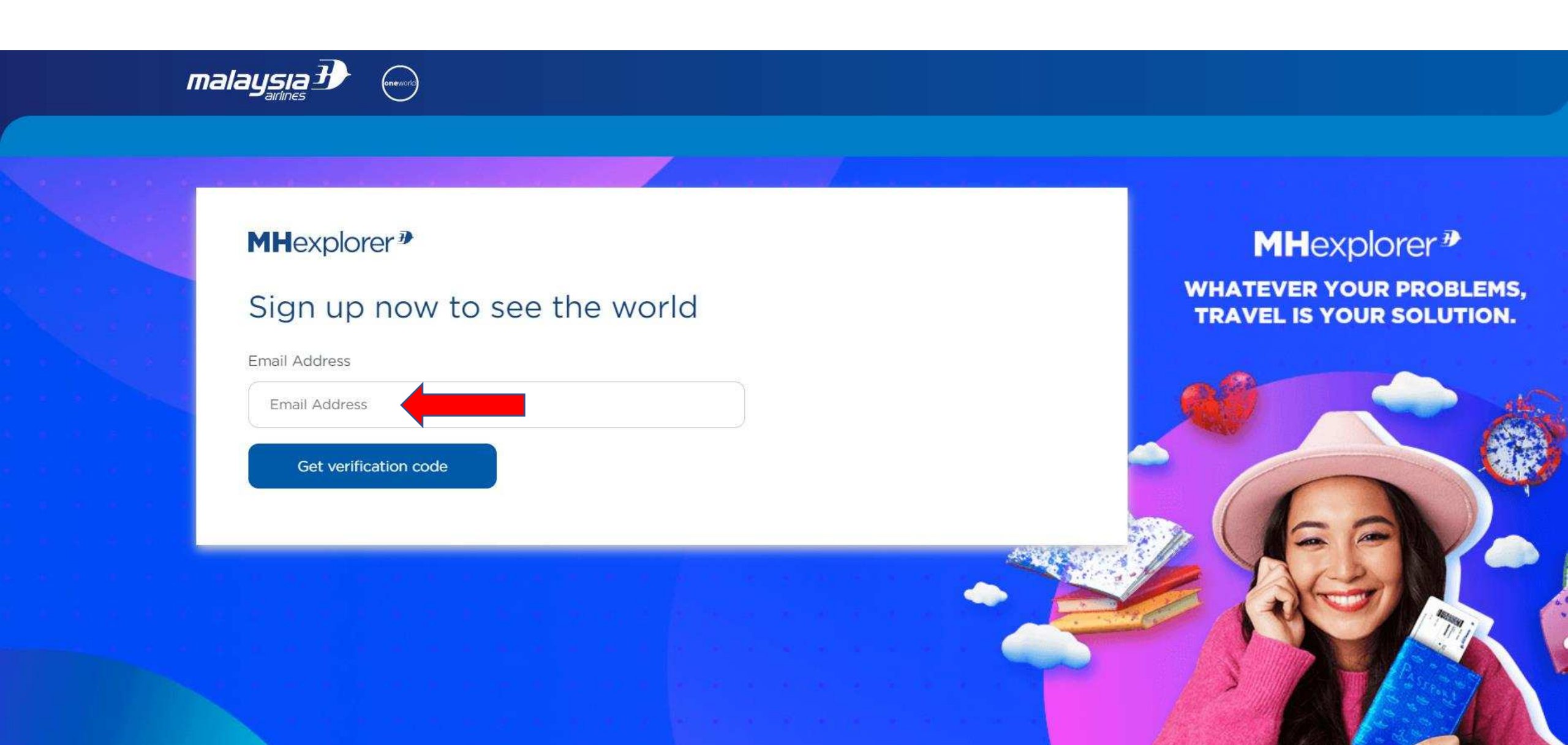

## 4. 届いたコードを"Verification Code"欄に入力して"Verify code"をクリック。 もしコードが届かなければ "Get new code" をクリックして再度コードを取得。

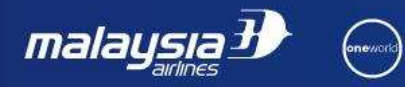

### MHexplorer \*

## Sign up now to see the world

Email Address

todo\_h@ezweb.ne.jp

Please check your email to get the verification code.

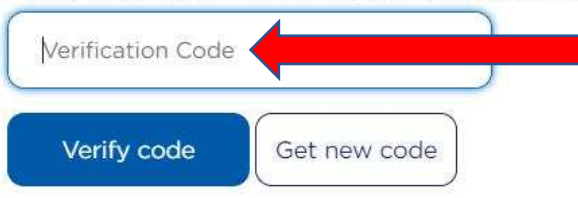

## **MH**explorer<sup></sup> **∌**

WHATEVER YOUR PROBLEMS, TRAVEL IS YOUR SOLUTION. 5. "New Password"欄に任意のパスワードを入力し、右横の"Confirm New Password"欄に同じパスワードを入力。赤字の英文の通り、パスワードは以下の条件で作成。
 ✓8文字から16文字まで
 ✓アルファベットの大文字(A-Z)、小文字(a-z)、および0から9の数字を含む

malaysia 🕑 🛛 🞰

#### MHexplorer \*

### Sign up now to see the world

Email address verified. You can now continue.

todo\_h@ezweb.ne.jp

Change email

#### Create Password

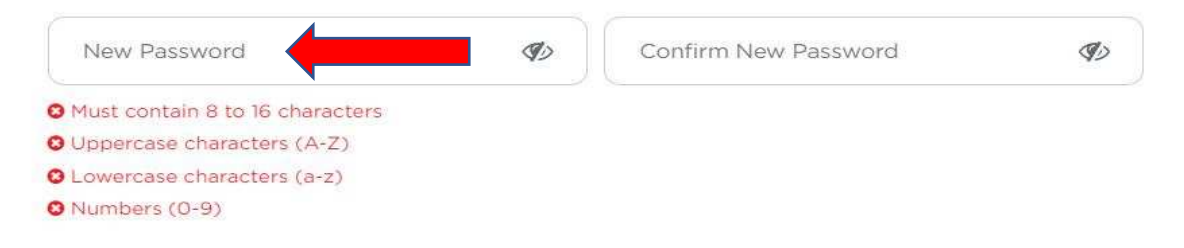

### MHexplorer <sup>®</sup>

WHATEVER YOUR PROBLEMS, TRAVEL IS YOUR SOLUTION.

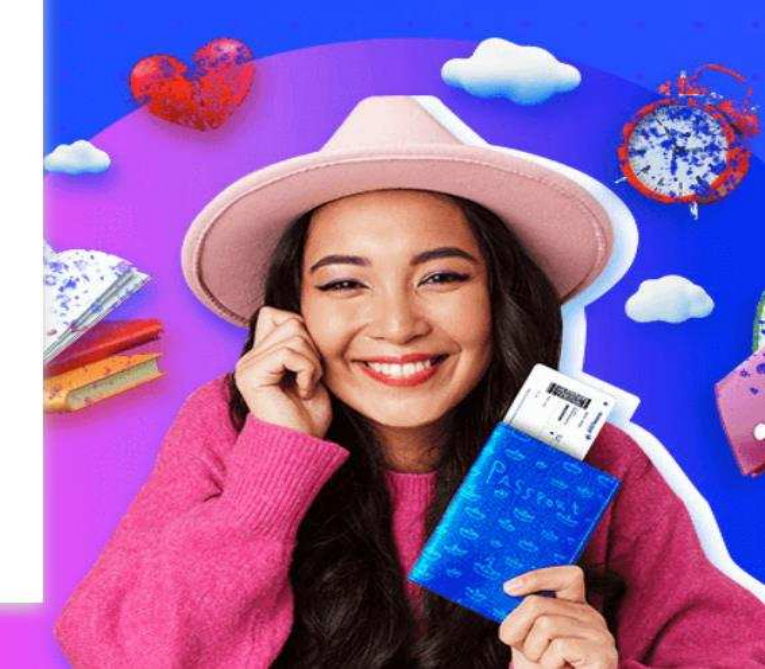

## 6. パスワードを入力すると、下記の個人情報の入力欄が表示されるので、 必要事項を入力(直接タイプして入力する欄はすべてアルファベットか数字で入力) 入力内容は以下の通り。

| Create Password                                                                                                    | <ul> <li>Title(敬称)をドロップダウンメニューから選択</li> <li>First/Given Nameに名前を入力</li> <li>Last / Surnameに名字を入力</li> </ul>                                                                                           |
|----------------------------------------------------------------------------------------------------|----------------------------------------------------------------------------------------------------|
| Important: English characters only. (Name guide)                                                                                                    | <ul> <li>Date of Birth 欄のカレンダーマークをクリックしてカレンダーを表示し、誕生日を入力。月や年をクリックすると変更が可能。</li> <li>Gender欄のドロップダウンメニューで性別を入力</li> <li>Country/Region of Residenceでお住いの国名を、Nationalityで国籍をそれぞれタイプして入力するか、ド</li> </ul> |
| Title <ul> <li>First / Given Name</li> <li>Last / Surname</li> <li>Date of Birth (yyyy-mm-dd)</li> <li>Gender</li> <li></li></ul>                                                                                                    | <ul> <li>Nationality で国福をでれてインモモバグリッシが、「<br/>ロップダウンメニューから選択。</li> <li>Country Codeで国名をタイプするか、ドロップダウンメ<br/>ニューから選んで電話番号の国別コードを選択。</li> <li>Phone Numberに電話番号を入力</li> </ul>                             |
| Country/Region of Residence   Nationality  Country Code  Phone Number                                                                                                    | <ul> <li>青字のTerms and Conditions(利用規約)をクリックしてご一読いただき、内容をご理解の上、同意いただければチェックボックスをクリック。</li> </ul>                                                                                                    |
| <ul> <li>I hereby acknowledge that I have read, understand and fully accept the stated Terms and Conditions.</li> <li>I hereby agree to receive communications related to my account, program updates, marketing materials and other information from Enrich by Malaysia Airlines and our partners. I also understand that I can change my communication preferences via My Account.</li> </ul> | <ul> <li>お客様のご登録内容に関連するご案内、商品やプログラムに関するお知らせをマレーシア航空やエンリッチ、当社関連会社から受信なさることに同意いただくこと、また "My Account" ページで受信する内容を選択すること</li> </ul>                                                                       |

ボックスをクリック。 ・ 上記が入力されていることを確認したら"Next"(次へ) をクリック。

ができることをご理解いただければ。2つ目のチェック

7. "Choose File"をクリックして学生証をアップロード。 ファイル形式はjpg, jpeg, tff, png, gif, bmp, pdfのみ。

その後、MHエクスプローラーをどのようにしてお知りになったかをドロップダウンメニュー からお選びいただき、チェックボックス横の文章をご一読、ご理解いただいてから チェックを入れ "提出する" をクリック。

> 学生証、または大学が作成した在籍証明書をアップロードしてください。 アップロードできるファイルは5*MB*までです。

学生証.pdf Chynner file

どのようにして当プログラムをお知りになりましたか?

Malaysia Airlines Website

✓ "マレーシア航空のエンリッチ、および当社のパートナー企業からご登録内容、プログラム情報、キャンペーンなどの情報を受け取ることに 同意します。またMy Accountで受け取る情報を選ぶことができることを理解しています。"

提出する

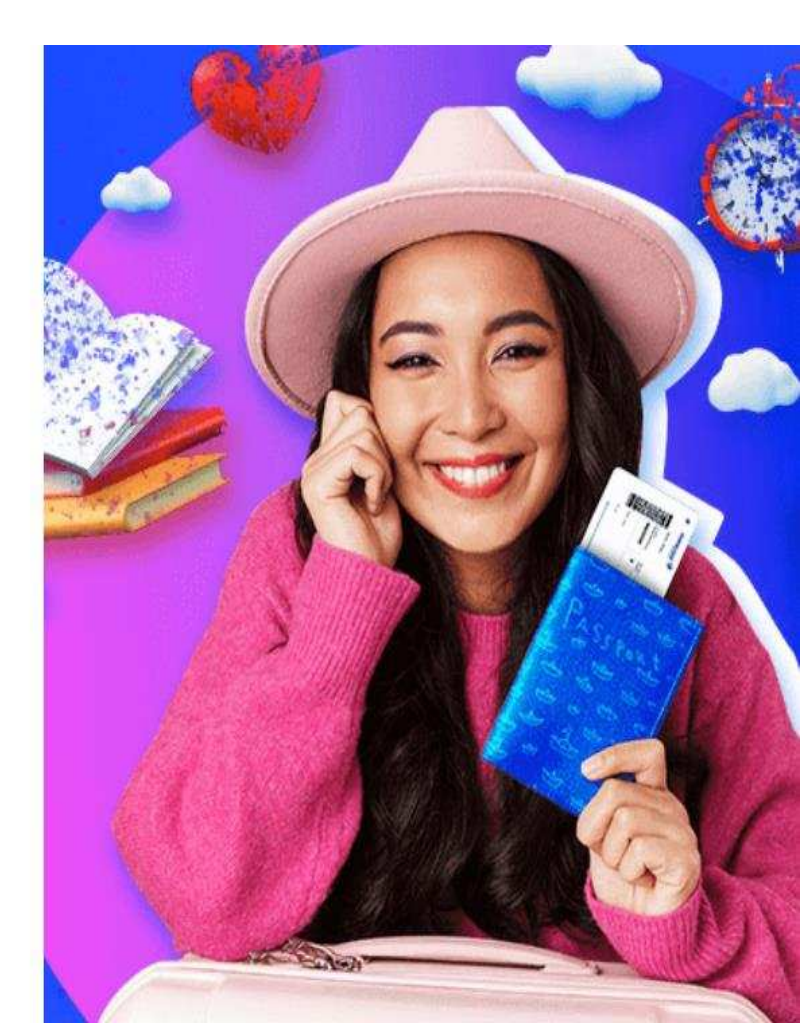

これで登録準備完了です。確認メールをお待ちください。

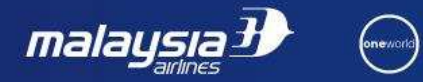

# MHexplorer <sup>∌</sup>

登録準備完了! ご登録いただいた内容が確認でき次第、確認メールをお送りします。 \*MHexplorerにご登録いただければ、エンリッチの特典もお楽しみいただけます。

\*すでにエンリッチメンバーのお客様、MHexplorerでフレキシブルなご旅行をお楽しみください。

ホームに戻る

## MHexplorer <sup>∌</sup>

WHATEVER YOUR PROBLEMS, TRAVEL IS YOUR SOLUTION.